## MANUAL DE APODERAMIENTO EN TRÁMITES A DISTANCIA DE PERSONAS JURÍDICAS A PERSONAS NATURALES.

Ingresá a la página de Trámites a Distancia <u>https://tramitesadistancia.gob.ar</u> y seleccioná **Ingresar** >**AFIP**. Ingresá con el **CUIT de la PERSONA JURÍDICA**, o con el CUIT de la persona que administra AFIP para la institución.

Selecciona **"Apoderados"**, luego **"Apoderados por mí"** y utilizá el buscador para **poner el CUIT de la persona a apoderar**, tal como se ve en la siguiente imagen:

| $\leftarrow \   \rightarrow \   G$ | tramitesadistancia.gob.ar/tramitesadistancia/apoderamiento                                                                        | ŕ                        | * | - (Pa |
|------------------------------------|----------------------------------------------------------------------------------------------------|--------------------------|---|-------|
|                                    |                                                                                                    | NATALIA IRIS GARCIA 🗕    |   |       |
|                                    | Apoderados                                                                                                    |                          |   |       |
|                                    | Gestioná la configuración de apoderamiento                                                                                        |                          |   |       |
|                                    | Apoderados por mí Personas que me apoderaron Persona Jurídica                                                                     |                          |   |       |
|                                    | Acá se listan todos tus apoderados. Asigná un apoderado para que pueda realizar trámites en tu nombre, firmar documentación y más |                          |   |       |
|                                    | Nuevo Apoderado                                                                                                    |                          |   |       |
|                                    | 20208933354 Q                                                                                                    |                          |   |       |
|                                    | GUSTAVO GIOSEFFI + AGREGAR                                                                                                    |                          |   |       |
|                                    |                                                                                                    |                          |   |       |
|                                    | Aún no ha registrado ningún apoderado                                                                                             |                          |   |       |
|                                    |                                                                                                    |                          |   |       |
|                                    | Argentina unida Preguntas Frecuentes Contacto Manual de Usuari                                                                    | o Términos y Condiciones |   |       |

Una vez agregado, debes seleccionar los permisos, como se puede ver en la siguiente imagen:

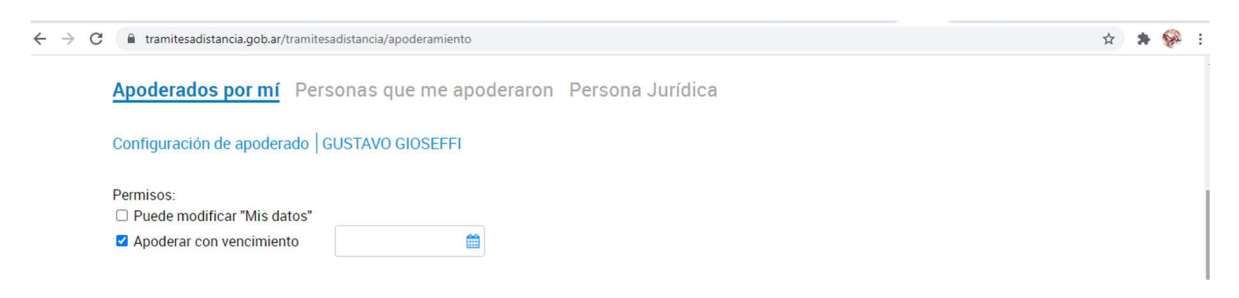

Le podés dar poder sobre todo tipo de trámite o seleccionar específicos, como se puede ver en la siguiente imagen. En este caso para "APLICACIÓN A EMPRENDIMIENTOS DINÁMICOS O APLICACIÓN A EMPRENDIMIENTOS DINÁMICOS - EEAE":

| <ul> <li>Especificar los trámites que GUSTAVO GIOSEFFI puede realizar</li> </ul> |          |                                                                    |   |  |  |  |
|----------------------------------------------------------------------------------|----------|--------------------------------------------------------------------|---|--|--|--|
| Permitir la visualización de                                                     | mis "Not | ificaciones externas"                                              |   |  |  |  |
| Seleccione los filtros para aplicar:<br>Organismo                                |          | dinámico 🗆 Seleccionar Todos                                       |   |  |  |  |
|                                                                                  |          | ▼ Selección de trámites                                            |   |  |  |  |
| Seleccione una opción                                                            | V        | Aplicación a Emprendimiento Dinámicos                              | - |  |  |  |
| Tema                                                                             |          | #Ministerio de Desarrollo Productivo #Pequeñas y medianas empresas |   |  |  |  |
| Seleccione una opción                                                            | V        | Aplicación a Emprendimientos Dinámicos - EEAE                      |   |  |  |  |
| Categoría                                                                        |          | #Ministerio de Desarrollo Productivo #Pequeñas y medianas empresas |   |  |  |  |
| Seleccione una opción                                                            | V        |                                                                    | * |  |  |  |

Seleccionás los trámites, confirmás y estará listo el apoderamiento.

En la siguiente imagen vas a poder ver cómo aparecen las personas apoderadas

| Apodera            | ados                          |                               |                              |                                         |
|--------------------|-------------------------------|-------------------------------|------------------------------|-----------------------------------------|
| Gestioná la config | uración de apoderamiento      |                               |                              |                                         |
| Apoderado          | <mark>s por mí</mark> Persona | as que me apoderaron          | Persona Jurídica             |                                         |
| Acá se listan      | todos tus apoderados. A       | signá un apoderado para que l | pueda realizar trámites en t | tu nombre, firmar documentación y más.  |
| Buscar por CUIT/   | CUIL                          |                               | Q                            |                                         |
| CUIL/CUIT =        | Nombre 🗘                      | Fecha de apoderamiento 🏺      | Fecha de vencimiento 🌻       | Acciones                                |
| 20208933354        | GUSTAVO GIOSEFFI              | 10/08/2021                    |                              | VER PODER     ONFIGURACIÓN     ELIMINAR |
|                    |                               |                               |                              |                                         |

## PERSONA HUMANA APODERADA

Al quedar listo el trámite de apoderamiento por parte de la persona jurídica, la persona humana apoderada podrá ver desde su TAD (ingresando con su CUIT), en la sección de "NOTIFICACIONES", su constancia de apoderamiento.

| Seleccione a q      | SARA CAROLINA GARCIA SOTO |                                                                                                    |                                      |          |
|---------------------|---------------------------|----------------------------------------------------------------------------------------------------|--------------------------------------|----------|
| Notifica            | cion                      | es                                                                                                    |                                      |          |
| nterate de las ac   | tualizacio                | nes de tus trámites o las notificaciones de documentación oficial                                                                                                    |                                      |          |
| Notificacione       | s Do                      | cumentos Externos                                                                                                    |                                      |          |
| Buscar por N° de ti | ámite, nomł               | ore de trámite, apoderado, etc                                                                                                    |                                      | ٩        |
| Fecha 🗘 🛛 N         | lombre <sup>©</sup>       | Mensaje 🗢                                                                                                    | Número<br>de<br>trámite <sup>©</sup> | Acciones |
| 02/05/2019 No       | tificación                | Estimado usuario, a través de la Resolución 43 del 2019 emitida por la Secretaria de<br>Modernización Administrativa se notifica la aprobación de los nuevos términos y condiciones<br>de la plataforma Trámites a Distancia. Se encuentra adjuntada a la notificación. Estamos a su<br>disposición. Saludos |                                      | *        |
| 15/08/2018 No       | tificación                | Constancia de Apoderamiento                                                                                                    |                                      | *        |

Para iniciar cualquier trámite, a nombre de la persona jurídica, el apoderado tiene la opción de seleccionar el nombre/cuit de quien lo apodera y actuar en su nombre y representación, como se ve en la imagen a continuación:

| Trámites a Distar<br>Presidencia de             | <sup>ncia</sup><br>e la Nación | INICIAR TRÁMIT                                   | TE MIS TRÁMITES                | NOTIFICACIONES                  | APODERADOS      | CONSULTA    |  |
|-------------------------------------------------|--------------------------------|--------------------------------------------------|--------------------------------|---------------------------------|-----------------|-------------|--|
| Seleccione a quién rep                          | resentar                       |                                                  |                                | SAF                             | A CAROLINA GA   | RCIA SOTO 👻 |  |
| I<br>MAXIMILIANO JULIAN<br>BL SARA CAROLINA GAR | RAGO<br>CCIA SOTO no o Temátic | a relacionada                                    |                                |                                 |                 |             |  |
|                                                 | Buscar trámite,                | organismo, categoría, t                          | emas                           | Q                               |                 |             |  |
| Tenés 2043 trámites disponibles<br>Organismo    |                                |                                                  |                                |                                 |                 |             |  |
| NIC Argentina                                   | ۵                              | Certificado de Vige<br>#Ministerio de Justicia y | ncia de Matrí<br>Derechos Huma | <b>culas</b><br>nos #Inspecciór | i General de Ji | sticia -    |  |